# Novell. GroupWise Szybki start

GroupWise to kompleksowe, wieloplatformowe rozwiązanie do komunikacji i pracy grupowej. Udostępnia funkcje poczty elektronicznej, komunikatora, kalendarza, terminarza, zarządzania zadaniami i dokumentami, przechowywania danych i prowadzenia prywatnych oraz publicznych bibliotek dokumentów. GroupWise obsługuje dowolne systemy i szeroką gamę urządzeń: od komputerów PC z systemami Windows (w tym obsługa MS Outlook), Linux i Macintosh, po urządzenia PDA i inne z przeglądarkami internetowymi, a skończywszy na telefonach komórkowych i urządzeniach BlackBerry.

# Okno główne GroupWise

Główne okno umożliwia łatwe korzystanie z narzędzi komunikacyjnych i wspomagających pracę zespołową i zawiera: Pasek menu głównego, Pasek nawigacji, Pasek narzędzi, Nagłówek listy folderów i elementów, Listę folderów, Panele oraz Okienko szybkiego podglądu.

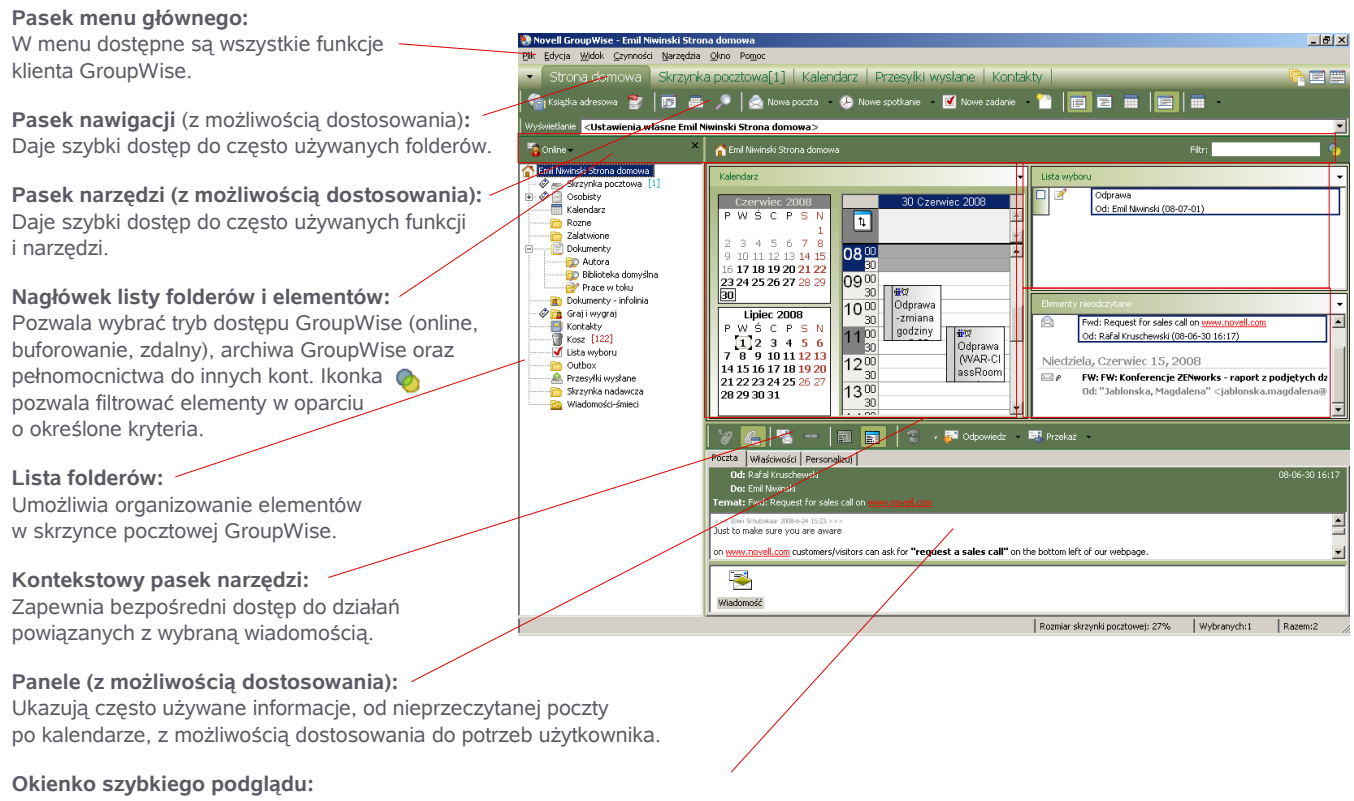

Jeśli funkcja szybkiego podglądu jest włączona, wyświetla zawartość wybranych elementów.

### Widok Strona domowa: Panele

Widok Strona domowa wykorzystuje panele, ukazujące informacje zawarte w GroupWise. Domyślnie wyświetlane są **Elementy nieodczytane**, **Kalendarz i Lista wyboru**; można również tworzyć panele dostosowane do potrzeb użytkownika.

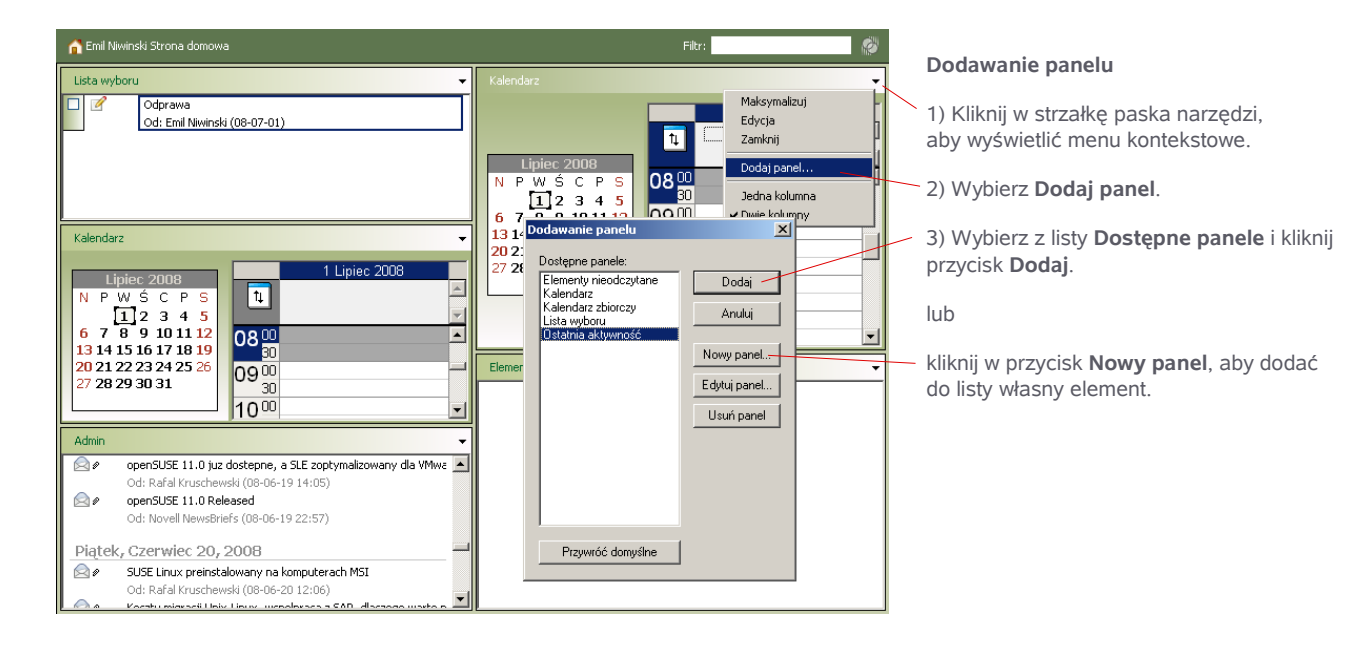

# Pasek nawigacji

Można dodawać lub usuwać elementy wyświetlane na Pasku nawigacji, a także dostosować kolory.

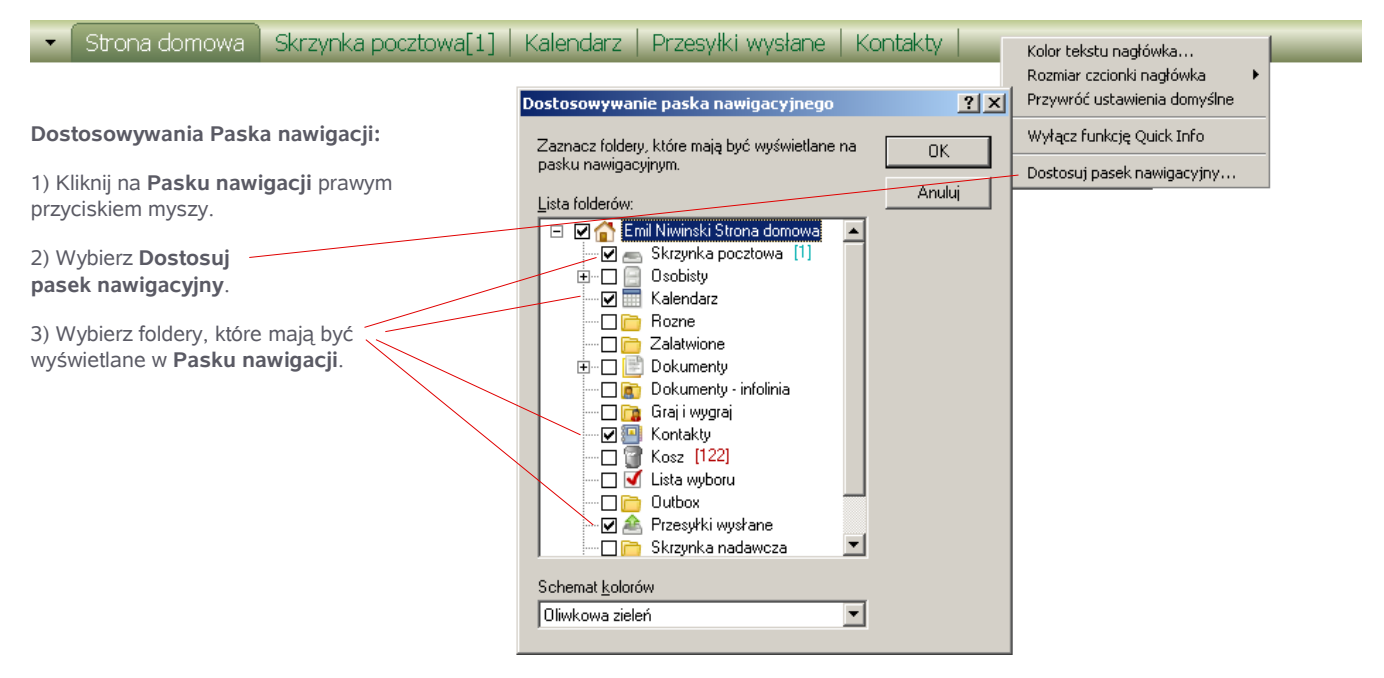

# Pasek narzędzi

Kliknięcie w jedną z ikonek na Pasku narzędzi uruchamia jedną z często używanych funkcji GroupWise.

| 👘 Książka adresowa 🔮 🛛 🗊                                 | - 🚐 🏸 | 🛛 🚖 Nowa poczta | - 🥭 Nowe spotkanie | 🗹 Nowe zadanie                                  | - 🛅 |    |   |   |   |
|----------------------------------------------------------|-------|-----------------|--------------------|-------------------------------------------------|-----|----|---|---|---|
| A B                                                      | C D   | E               | F                  | G                                               | Н   | I. | J | К | L |
| A – Otwiera książkę adresową                             |       |                 | <b>G</b> – Przydz  | <b>G</b> – Przydziela zadanie                   |     |    |   |   |   |
| B – Wyświetla właściwości wybranego elementu lub folderu |       |                 | H – Tworz          | H – Tworzy nowy dokument (Ctrl+Shift+T)         |     |    |   |   |   |
| C – Drukuje kalendarz GroupWise                          |       |                 | I – Wybór          | I – Wybór ustawień wyświetlania w głównym oknie |     |    |   |   |   |
| D – Pozwala wyszukać element (Ctrl+F)                    |       |                 | J – Widok          | J – Widok szczegółów w kalendarzu               |     |    |   |   |   |
| E – Tworzy nową wiadomość pocztową (Ctrl+M)              |       |                 | K – Widok          | K – Widok kalendarza w nowym oknie              |     |    |   |   |   |
| F – Tworzy nowe spotkanie (Ctrl+Shift+A)                 |       |                 | L – Wyświ          | L – Wyświetla szybki podgląd wybranego elementu |     |    |   |   |   |
|                                                          |       |                 |                    |                                                 |     |    |   |   |   |

# Lista folderów

Strona domowa – Wyświetla nazwę Osobisty – Miejsce, w którym domyślnie 合 Emil Niwinski Strona domowa użytkownika i zawiera wszelkie elementy organizowane są foldery osobiste znajdujące się w bazie danych tego konta. 👝 Skrzynka pocztowa [1 i współdzielone. ß ÷... Osobisty Skrzynka pocztowa – W skrzynce Foldery własne – przechowują Kalendarz pocztowej umieszczane są wszystkie wiadomości i umożliwiają ich organizację Rozne odebrane elementy. według tematów. Zalatwione Kalendarz – Otwiera kalendarz, Wyniki wyszukiwania – Przechowuje Dokumenty Ė zawierający elementy na określony dzień, wyniki wyszukiwania z uwzględnieniem 🗊 Autora tydzień lub miesiac. wybranych kryteriów. 譀 Biblioteka domyślna Dokumenty - Zawiera osobiste Prace w toku – Zawiera elementy, nad ờ Prace w toku i współdzielone dokumenty którymi prace zostaną dokończone 💼 Dokumenty - infolinia przechowywane w GroupWise z użyciem później. 🖉 📷 Graj i wygraj DMS (Document Management System). Folder współużytkowany – Zawiera Kontakty Kontakty – Daje bezpośredni dostęp do elementy, które mają być współdzielone Kosz [122] książek adresowych GroupWise. z innymi użytkownikami GroupWise 🗹 Lista wyboru zgodnie z posiadanymi przez nich Outbox Kosz – Przechowuje usunięte dokumenty prawami dostępu. przez 7 dni (ustawienie domyślne). 🉈 Przesyłki wysłane Wiadomości-śmieci – Elementy Skrzvnka nadawcza Lista wyboru – Elementy przeciągnięte zidentyfikowane przez GroupWise jako Wiadomości-śmieci do tego folderu można ułożyć według niechciane są tu automatycznie priorytetów i zaznaczać po załatwieniu umieszczane po odebraniu. związanych z nimi spraw.

Zarządzanie skrzynką pocztową GroupWise

Okno Skrzynki pocztowej wyświetla pocztę przychodzącą.

1) Wysyłanie poczty

Przesyłki wysłane – Folder zawierający kopie wszystkich wysłanych elementów.

Nową wiadomość można utworzyć na dwa sposoby:

Korzystając z Paska menu – wybierz Plik > Nowy > Poczta (Ctrl+M).

Korzystając z Paska nawigacji: Kliknij w ikonkę: 🖄

| O I Matter and Calendary Construction I and the                                                                                                    | The second second second second second second second second second second second second second second second s                                                                                                    |
|----------------------------------------------------------------------------------------------------|----------------------------------------------------------------------------------------------------|
| z konta, do którego ma się pełnomocnictwo.                                                                                                    | Broczta do: Rafal Kruschewski     Image: Comparison of the second second s |
| <b>Do:</b> Wpisz nazwę odbiorcy. Możesz również kliknąć z ikonkę książki adresowej na pasku narzędzi.                                                                                      | <sup>(1)</sup> Wyślij X Anuluj Adres <sup>(2)</sup> Ares <sup>(2)</sup> Are      |
| Temat: Wprowadź temat wiadomości.                                                                                                    | Poczta Opcje wysyłania                                                                                                    |
| Pasek narzędzi tekstu:<br>Pozwala uatrakcyjnić wygląd wiadomości.                                                                                                    | Od:     Emil Niwinski     KJ:     Jarek Kowalski       Dg:     Rafal Kruschewski     KT:       Temat:     Raport                                                                                                    |
| Załącz plik: Kliknij w ikonkę <i>@</i> wybierz plik i kliknij<br>w przycisk OK. Czynność można powtórzyć dla wielu<br>plików. Można również dodawać pliki metodą "przeciągnij<br>i upuść". | Tahoma     I     I     B     I     U     P     III     III     III     III       W załączeniu przesyłam rapert.     IIII     IIIII     IIIIIIIIIIIIIIIIIIIIIIIIIIIIIIIIIIII                                                                                                    |
| <b>Sprawdź pisownię:</b> Uruchamia funkcję sprawdzania<br>pisowni GroupWise. GroupWise automatycznie<br>poprawia pisownię podczas pisania i zaznacza pomyłki<br>na czerwono.               |                                                                                                    |
| <b>KJ: i KT:</b> Wysyła <b>Kopię jawną</b> lub <b>Kopię tajną</b> do innych użytkowników. Adresaci kopii tajnej są niewidoczni dla siebie, jak i dla jawnych odbiorców wiadomości.         |                                                                                                    |
| Pole wiadomości: Wpisz treść wiadomości.                                                                                                    | raport.bmp                                                                                                    |
|                                                                                                    | Konto pr: Novell GroupWise                                                                                                    |

# 2) Opcje wysyłania

Zakładka **Opcje wysyłania** pozwala wybierać rozmaite opcje dotyczące kategorii, priorytetu, poufności (klasyfikacja), śledzenia stanu, szyfrowania i terminu wysyłania wiadomości.

|                                                                                                    | 🔁 Poczta do: Rafal Kruschewski                                                                                                    |   |
|----------------------------------------------------------------------------------------------------|----------------------------------------------------------------------------------------------------|---|
| Priorytet:                                                                                                    | <u>Plik E</u> dycja <u>Wi</u> dok <u>C</u> zynności <u>N</u> arzędzia <u>O</u> kno Po <u>m</u> oc                                                                                                    |   |
| Wiadomości o wysokim priorytecie wyświetlane są<br>w skrzynce odbiorcy na czerwono, standardowe (domyślne)                     | 🖄 Wyślij 🕱 Anuluj 🚰 Adres 🖉 🕞 🍫 🔂 🔂 🗛 A A                                                                                                    | A |
| na czarno, o niskim priorytecie na szaro.                                                                                      | Porzta Opcie wysyłania                                                                                                    |   |
| Śledzenie stanu:                                                                                                    | Kategoria:                                                                                                    |   |
| i uzyskanie powiadomienia o doręczeniu i działaniach<br>odbiorcy.                                                              | Ogólne O Wysoki priorytet Data wygaśnięcia:<br>© Standardowy priorytet Po O dniach<br>O Niski priorytet                                                                                                    |   |
| Żądanie odpowiedzi:<br>Powiadamia odbiorcę, że wiadomość wymaga odpowiedzi<br>w określonym terminie.                           | Klasyfikacja     Doćźniaj dostawę       Śledzenie<br>stanu     Standardowy     Przez:       Prośba o odpowiedź     1       Ipca 2008     1                                                                                                    |   |
| <b>Ochrona:</b><br>Pozwala ustawić hasło dla wiadomości lub zaszyfrować ją.                                                    | Ochrona     C     W przeciazd     Image: Constraint of the second second seco |   |
| Data wygaśnięcia:<br>Włączenie tej funkcji powoduje usunięcie wiadomości ze<br>skrzynki odbiorcy po upływie określonego czasu. |                                                                                                    |   |
| <b>Opóźniaj dostawę:</b><br>Pozwala zaplanować czas wysłania wiadomości.                                                       | Konto nr: Novell GroupWise                                                                                                    |   |

3) Aby wysłać wiadomość, kliknij w ikonkę: 🎂 🗤 🕯

1-1-1

# Zarządzanie wiadomościami

GroupWise udostępnia szereg funkcji usprawniających zarządzanie wiadomościami. Można organizować wiadomości za pomocą oznaczonych kolorami kategorii, personalizować tematy wiadomości i składować je w określonych folderach.

Skrzynka pocztowa: Przechowuje odebrane elementy.

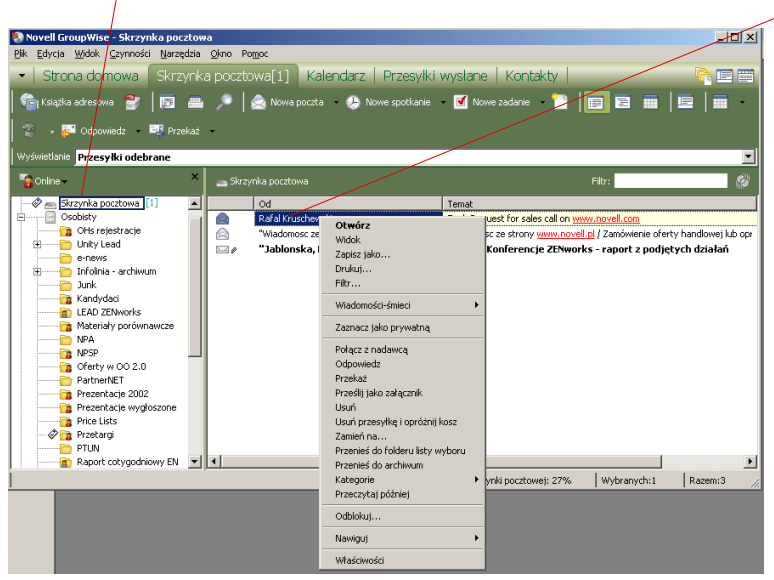

Kategorie: Nadaje elementowi określoną kategorię oznaczoną kolorem. Przeczytaj później: Oznacza element jako nieprzeczytany.

Właściwości: Wyświetla szczegółowe informacje o wiadomości (np. datę wysłania, status doręczenia, odbiorców itd.).

## Odebrane wiadomości

**Otwieranie odebranych wiadomości:** W skrzynce pocztowej dwukrotnie kliknij w element, który chcesz otworzyć. **Zamknij:** Zamyka element i powoduje powrót do Skrzynki pocztowej.

Α

**Odpowiedz:** Pozwala odpowiedzieć na wiadomość.

Przekaż: Pozwala przesłać wiadomość innemu odbiorcy.

#### Ikona obecności przy komputerze

GroupWise pozwala sprawdzić, czy użytkownik jest aktualnie dostępny (kolor czerwony), chwilo niedostępny (kolor żółty) lub niedostępny (kolor szary). Aby wysłać mu wiadomość błyskawiczną w komunikatorze GroupWise, kliknij w ikonkę i rozpocznij czat.

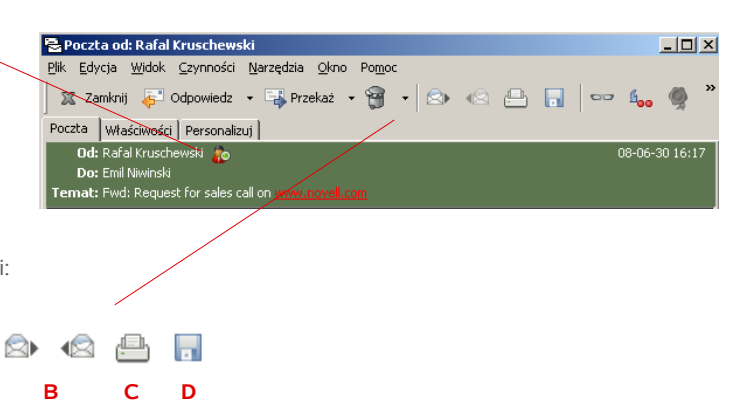

Oznaczenie innych ważnych ikon w oknie odebranej wiadomości:

A – Przenosi wiadomość do Kosza.

- **C** Pozwala wydrukować wiadomość.
- B Powoduje przejście do następnej lub poprzedniej wiadomości w skrzynce pocztowej.
- D Pozwala zapisać wiadomość i/lub jej załączniki.

aby wyświetlić menu z opcjami. Otwórz: Wyświetla zawartość wiadomości i/lub właściwości wysłanego elementu. Widok: Otwiera okno przeglądarki, wyświetlając w niej wiadomość. Zapisz jako: Zapisuje wiadomość i/lub jej załączniki. Drukuj: Pozwala wydrukować wiadomość i/lub jej załaczniki. Filtr: Wyświetla wyłącznie wiadomości podobne do zaznaczonej w oparciu o określone kryteria. Wiadomości-śmieci: Umożliwia obsługe niepożadanych wiadomości Przekaż: Pozwala przesłać wiadomość innemu odbiorcy. Usuń/Usuń przesyłkę i opróżnij kosz: Przenosi zaznaczony element do Kosza lub usuwa wiadomość z systemu. Wyślij ponownie: Powtórnie wysyła element po dokonaniu niezbędnych zmian. Zmień na...: Zmienia typ elementu (np. z wiadomości na zadanie lub spotkanie itp.).

Kliknij w wiadomość prawym przyciskiem myszy,

Przenieś do folderu listy wyboru: Przenosi element do folderu Lista wyboru.

### Personalizowanie elementów

GroupWise umożliwia zmianę tematów odebranych wiadomości na bardziej zrozumiałe i przypisywanie elementom kategorii dla lepszego uporządkowania informacji.

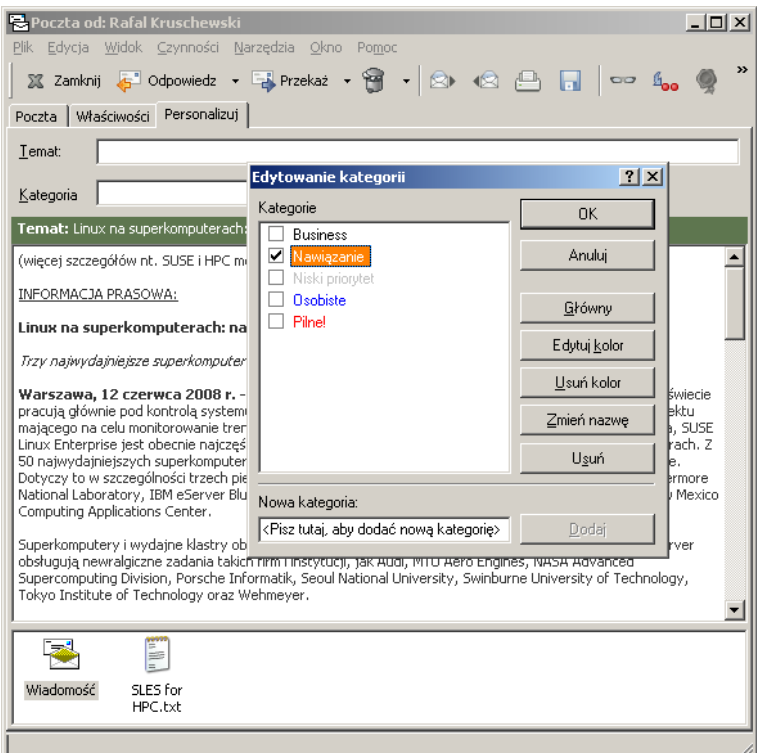

1) Otwórz wiadomość i kliknij przycisk Personalizuj.

2) W pole Temat wpisz swój temat dla tej wiadomości.

3) Kliknij w ikonkę **E** w prawej części pola **Kategoria** i wybierz kategorię z listy. Element zostanie oznaczony kolorem odpowiadającym wybranej kategorii.

Edytuj kategorie: Pozwala tworzyć własne kategorie i dobierać kolory. W pole Nowa kategoria wpisz nazwę kategorii i kliknij w przycisk Dodaj, by umieścić ją na liście. Aby wybrać kolor dla kategorii, kliknij przycisk Edytuj kolor.

# Składowanie wiadomości w folderach osobistych

Wiadomości można uporządkować w folderach tworzących drzewiastą strukturę dla nadrzędnego folderu Osobisty.

Aby utworzyć folder osobisty:

1) Prawym przyciskiem myszy kliknij w folder **Osobisty** na liście folderów lub z paska menu wybierz **Plik>Nowy>Folder**.

2) Wybierz Folder osobisty (do wybory jest również opcja Folder współużytkowany) i kliknij w przycisk Dalej.

3) Wpisz nazwę folderu i jego opis (opcjonalny) i kliknij w przycisk **Dalej**.

4) Kliknij przycisk **Zakończ**. Folder pojawi się w strukturze drzewa folderu **Osobisty**.

5) Do nowego folderu osobistego możesz przenosić elementy z okna skrzynki pocztowej GroupWise, z innych folderów osobistych lub z folderu **Przesyłki wysłane**.

| Tworzenie folderu osobistego<br>Podaj nazwę nowego folderu i określ jego pozycję na liście folderów.<br>Naz <u>w</u> a:<br>Nowy folder                                                                                            | X                                          |
|----------------------------------------------------------------------------------------------------|--------------------------------------------|
|                                                                                                    |                                            |
| Bozycja:         Dokumenty         Dokumenty         Tobumenty         Graj i wygraj         Starting         Kontakty         Wistor         Utbox         Przesyłki wysłane         Skrzynka nadawcza         Wiadomości-śmieci | Do góry<br>Na dół<br>Do prawej<br>Do jewej |
| < <u>W</u> stecz                                                                                                    | Dalej > Anuluj                             |

## Wyszukiwanie elementów w GroupWise

Aby znaleźć potrzebne elementy (wiadomości, informacje o spotkaniu lub zadaniu), należy skorzystać z funkcji wyszukiwania GroupWise.

Wyszukiwa ? × 1) Kliknij w ikonkę Szukaj w GroupWise 🔎 na Pasku narzędzi. Wyszukiwanie Wyszukiwanie wg przykładu 2) Podaj kryteria wyszukiwania. Szukaj w: Cały tekst ŧ 📮 🗖 🚹 Emil Niwinski Strona do Raport -Skrzynka pocztowa E Skrzynka p E Skrzynka p D Sobisty C Sobisty C Sobisty C Sobisty 3) Jeśli chcesz szukać w tekście wiadomości, wybierz Cały tekst. Jeśli chcesz szukać tylko w tematach wiadomości, wybierz opcje Od/Autor ŧ Temat 🗆 📄 Rozne Bafal Kruschewski □ □ □ Zalatwione □ □ □ □ Dokumenty 4) Jeśli chcesz wyszukać wiadomości od lub do konkretnych Typ przesyłki; 🗌 💼 Dokumenty - infolinia użytkowników, wybierz pola Od/Autor lub Do/KJ. 🗌 <u>S</u>potkanie Poczta/ Graj i wygraj Graj i wygraj Contakty Cosz [122] Zadanie Wiad, tel. Г Г 5) Wybierz Typ przesyłki dla wyszukiwanych elementów. Notka Doku<u>m</u>ent Źródło przesyłki: 🗔 可 Lista wyboru 6) Można również podać zakres dat wyszukiwania. 🗌 📄 Outbox 🗌 Ode<u>b</u>rane <u>O</u>sobiste 🗌 🚑 Przesyłki wysłane Robocze Wvsłane 7) Okno Szukaj w: pozwala ograniczyć zakres wyszukiwania do 🗌 🛅 Skrzynka nadawcza -Zakres dat 🗌 📴 Wiadomości-śmieci wybranych kont pocztowych, folderów i podfolderów. Klienta Novell Polska, Centru Utworzona lub doręczona między: 8) Kliknij w przycisk OK. GroupWise wyświetli wyniki w folderze 2008-07-01 📄 i 2008-07-01 📄 Þĺ Rezultaty wyszukiwania. Przywróć Zaawansowane wyszukiwanie 🔽 Znajdź tylko oficjalne wersje dokumentów

# Książka adresowa

Do zarządzania kontaktami służbowymi i prywatnymi można użyć książek adresowych GroupWise. Oprócz systemowej książki adresowej można tworzyć własne oraz korzystać ze współdzielonych książek adresowych.

#### Nowy:

| Nowy.                                                           |                                                            |                                      |
|-----------------------------------------------------------------|------------------------------------------------------------|--------------------------------------|
| Pozwala dodać nowy wpis do książki adresowej.                   | 🐚 Książka adresowa                                         |                                      |
|                                                                 | <u>P</u> lik <u>E</u> dycja <u>W</u> idok Po <u>m</u> oc   |                                      |
| Szczegóły:                                                      | Nawy - 🗊 Szczegóły 🦉 Usuń 😪 Czynność 🗸                     |                                      |
| Wyświetla informacje dotyczące wybranego wpisu                  | 🖉 Online 🦉 Ksiażka 🥢 Wyślij przesyłkę                      | o kończenia nazw:Nie przeszukane - 🚳 |
| z ksiązki adresowej.                                            | Wyślij powiadomienie o spotkaniu                           | Wownstra Nazwa                       |
| 11- 5-                                                          | Książka adresowa Nu Wyszuka, Wysłuj zdobine Wysłuj zdobine | wewiguz. Wazwa                       |
| Usun:                                                           | Address Book                                               | ko Adres e-mail                      |
| Pozwala usunąć wybraną pozycję z książki adresowej.             | Address Book[1]                                            | 911@novel.com                        |
|                                                                 | ActionList                                                 | actionlist@novell                    |
| Wyszukai:                                                       |                                                            | alta@novell.com<br>anz-br-admin@no   |
| Demusic emulies un remules à licente la une dime el me élemente |                                                            | anz-hi-adming-ho                     |
| Pozwala szybko wyszukać kontakt według okresionych "            |                                                            |                                      |
| kryteriów.                                                      |                                                            |                                      |

Czynność: Umożliwia przeprowadzenie szeregu operacji z wybranym elementem.

# Tworzenie nowej osobistej książki adresowej

1) Kliknij w ikonkę 🕋 na pasku narzędzi, by otworzyć książkę adresową.

- 2) Wybierz Plik>Nowa książka.
- 3) Wpisz nazwe nowej ksiażki adresowej i kliknij przycisk OK.

ΟK

Anuluj

# Współużytkowanie osobistej książki adresowej

| wórz książkę adresową.<br>wórz nową osobistą książkę adresową lub wybierz istniejącą<br>ij na niej prawym przyciskiem myszy; wybierz opcję<br><b>dzielenie</b> .                                                                                                    |
|----------------------------------------------------------------------------------------------------|
| zakładki <b>Współużytkowanie</b> wybierz <b>Współużytkowanie z</b> .<br>knij ikonkę <b>Selektor adresów</b> , aby wybrać użytkownika,<br>mu chcesz udostępnić książkę adresową.<br>knij przycisk <b>Dodaj użytkownika</b> .<br>y zmienić prawa dostępu, wybierz użytkownika z listy<br>dyfikuj prawa dostępu.<br>knij przycisk <b>OK</b> . |
| z<br>il<br>il<br>il<br>c<br>c                                                                                                    |

# Usuwanie praw dostępu do osobistej książki adresowej

- 1) Otwórz Książkę adresową.
- 2) Z zakładki Współużytkowanie wybierz Współużytkowanie z.
- 3) Wybierz użytkownika, mającego dostęp do książki adresowej.
- 4) Kliknij w przycisk Usuń użytkownika.
- 5) Kliknij w przycisk OK.

### Tworzenie nowego kontaktu w książce adresowej

Zakładka Komentarz umożliwia wprowadzania dodatkowych informacji o kontakcie.

| 🛊 Nowy kontakt: (Częste kontakty)                                                                                         | ×                                                                                 |
|----------------------------------------------------------------------------------------------------|-----------------------------------------------------------------------------------|
| Podsumowanie Kontakt Biuro   Osobiste   Komentarz   Zaa                                                                   | wansowane Certyfikat                                                              |
| Nazwisko<br>Imię: Flafał Pr<br>Drugie imię: Su                                                                            | efiks:                                                                            |
| Nazwisko: Kruschewski W                                                                                                   | yświetl <u>aj:</u> Rafał Kruschewski 💌                                            |
| Adres e mak<br>Kruschewsk@novel.pl Dodaj Usen Edyten Edyten Dostawca Identyfik-ator użytkownika: Dodaj Usen Edyten Edyten | Telefon      Bluro      Strona domowa      Telefon jomóńcowy      Eaks      Pager |
| Kategorie :=                                                                                                    | OK Anuluj                                                                         |

#### 1) Otwórz książkę adresową.

2) Wybierz którąś z osobistych książek adresowych (inną niż systemowa), do której chcesz dodać kontakt.

3) Kliknij w ikonkę Nowy na pasku narzędzi, wybierz opcję Kontakt i naciśnij OK.

4) Wprowadź informacje o kontakcie.

5) Kliknij w przycisk **OK**.

W tym miejscu dla istniejących już kontaktów pojawia się dodatkowa zakładka o nazwie **Historia**. Wyświetla ona wiadomości i spotkania związane z kontaktem (opcja dostępna tylko w folderze **Kontakty** w głównym oknie GroupWise).

# Wyświetlanie i/lub modyfikacja istniejącego kontaktu

- 1) Otwórz książkę adresową.
- 2) Wybierz którąś z osobistych książek adresowych (inną niż systemowa), którą chcesz edytować.
- 2) Dwukrotnie kliknij w wybrany kontakt.
- 3) Wybierz zakładkę, której zawartość chcesz zmienić i dokonaj modyfikacji.
- 4) Kliknij w przycisk **OK**.

# Kalendarze i zarządzanie zadaniami

Kalendarz GroupWise umożliwia zarządzanie spotkaniami i zadaniami. Można tworzyć wiele kalendarzy i współużytkować kalendarze z innymi użytkownikami.

Aby otworzyć Kalendarz, kliknij w ikonkę kalendarza na pasku nawigacji lub wybierz folder Kalendarz z listy folderów.

Aby wybrać poprzednią lub następną datę, użyj przycisków nawigacyjnych <>. Aby wyświetlić zdarzenia zaplanowane na konkretny dzień, kliknij wybraną datę. Daty, na które zaplanowane są zdarzenia, wyświetlane są pogrubioną czcionką.

Aby utworzyć nowe spotkanie, zadanie lub notkę, dwukrotnie kliknij w obszar odpowiedniego elementu lub użyj ikonek z opisem **Nowa poczta**, **Nowe spotkanie**, **Nowe zadanie** znajdujących się na pasku narzędzi.

Aby wyświetlić istniejący element, kliknij w niego dwukrotnie.

Aby zmienić datę zaplanowanego zdarzenia, przeciągnij je na pole nowej daty i czasu (nie dotyczy zdarzeń grupowych zaplanowanych przez innych użytkowników).

Kliknięcie tych ikon pozwala wybrać widok dnia, tygodnia lub miesiąca.

Kliknięcie tej ikony wyświetla udostępnione kalendarze innych użytkowników.

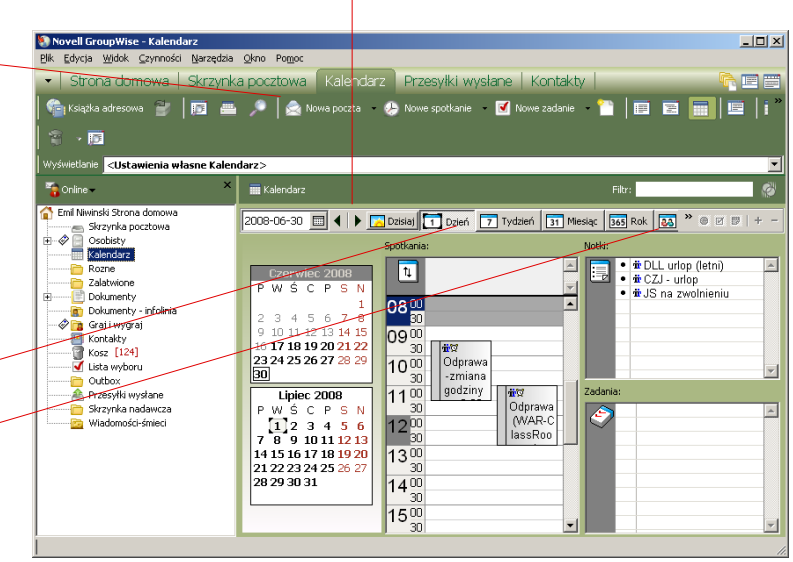

# Planowanie spotkania grupowego

| Spotkanie do: Emil Niwinski; Jarek Kowalski; Rafal Kruschewski | _ [] ×                 |
|----------------------------------------------------------------|------------------------|
| Plik Edycja Widok Czynności Narzędzia Okno Pomoc               |                        |
| 📤 Wyślij 🕱 Anuluj 📳 Adres 🖉 🔝 Wyszukiwanie wolnych terminów 🔚  | 💑   🗶 🗟 🐔              |
| Spotkanie Opcje wysyłania                                      |                        |
| Od:   Emil Niwinski  DW:                                       |                        |
| Dg: Emil Niwinski; Jarek Kowalski; Rafal Kr() UDW:             |                        |
| Miejsce: Coof.                                                 |                        |
| Data rozpoczęcia: 1 lipca 2008 🔟 12:40 🗉                       | 🔲 Zdarzenie całodniowe |
| Czas trwania: 1 Godzina                                        | Zajęty 💠               |
| Temat: Raport                                                  |                        |
| Raport z działań marketingowych.                               |                        |
| EN                                                             |                        |
|                                                                |                        |
|                                                                |                        |
|                                                                |                        |
| <b>v</b>                                                       |                        |
| raport.bmp                                                     |                        |
|                                                                |                        |
| Konto nr: Novell GroupWise, Folder:Kalendarz                   |                        |

- 1) Kliknij w ikonkę Nowe spotkanie na pasku narzędzi.
- 2) W polu **Do** podaj odbiorców.
- 3) W polu Miejsce podaj miejsce spotkania.
- 4) Wprowadź Datę rozpoczęcia i godzinę.
- 5) Podaj Czas trwania spotkania.
- 6) Wprowadź Temat spotkania i opcjonalny komunikat.
- 7) Kliknij w przycisk Wyślij.

# Wyszukiwanie wolnych terminów

Tworząc spotkanie grupowe można wyszukać w kalendarząch innych użytkowników GroupWise terminy odpowiadające wszystkim uczestnikom.

😰 Wybór terminu spotkania

Zaproś na spotkani

(i) Emil Niwinski

🛈 Jarek Kowalsk

Dostępne terminy Terminarze indywidualne

Konflikty spetkań Data rozpoczęcia: 4 Lipiec 2008 Godzina rozpoczęcia: 13:80

4 Lipiec 2008

Pożądana godzina Data rozpoczęcia:

Godzina rozpoczęcia: 13:30

Poza biurem Zajęty Wstępnie zajęty

Aby wyszukać wolne terminy:

- 1) Kliknij w ikonkę Nowe spotkanie na pasku narzędzi.
- 2) Kliknij w ikonkę Wyszukiwanie wolnych terminów na pasku narzędzi spotkania.
- 3) Kliknij w przycisk Zaproś na spotkanie.
- 4) Wybierz uczestników, dla których chcesz wyszukać wolne terminy.

Przycisk Wybierz automat. wyszukuje automatycznie najwcześniejszy termin dostępny dla wszystkich.

- 5) Wyszukaj termin dostępny dla wszystkich i zarezerwuj go.
- 6) Kliknij w przycisk OK.
- 7) Wprowadź informacje dotyczące spotkania.
- 8) Kliknij w przycisk Wyślij.

# Cykliczne spotkania, zadania i notki

GroupWise umożliwia planowanie cyklicznych spotkań, zadań i notek.

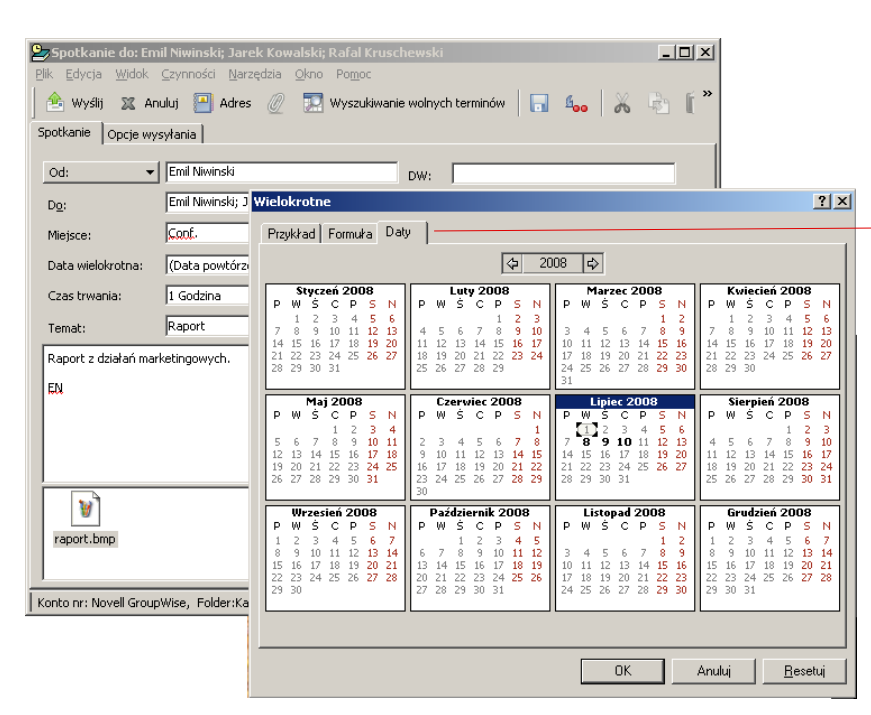

1) Na pasku narzędzi kliknij ikonkę Nowe spotkanie, Nowe zadanie lub Nowa notka.

ialnego harmonograr

Czas trwania:45 minut Zaietu

Czas trwania: 1 Godzina

Stan

4 Lipiec 2008 15 16 08 09 10 11 12 13 14 15 16 08 09

OK Anuluj <u>W</u>ybierz automat.

Siatka indy

<u>\_ | ×</u>

-

2) Obok pola Data rozpoczęcia wybierz ikonkę 📰

3) Kliknij w link Wybierz cykliczne u dołu okna.

4) Kliknij w zakładkę Daty i wybierz z kalendarza cykliczne daty. Zostaną one

wyświetlone pogrubioną czcionką.

# Wiele kalendarzy

GroupWise pozwala niezależnie zarządzać różnymi działaniami, współdzielić kalendarz z zespołem lub oddzielić terminarz prywatny od zawodowego. W głównym widoku kalendarza zdarzenia należące do różnych kalendarzy będą wyświetlane różnymi kolorami.

### Tworzenie nowego kalendarza

- 1) Prawym przyciskiem myszy kliknij w folder Kalendarz.
- 2) Wybierz Nowy kalendarz.
- 3) Wprowadź nazwę nowego kalendarza, np. Testowy.
- 4) Nowy kalendarz pojawi się w folderze Kalendarz.

## Współużytkowanie kalendarza

1) W folderze **Kalendarz** prawym przyciskiem myszy kliknij w kalendarz, który chcesz współużytkować.

- 2) Z zakładki Współużytkowanie wybierz Współużytkowanie z.
- 3) Wybierz użytkowników z książki adresowej GroupWise.
- 4) Kliknij w przycisk Wybierz adres.
- 5) Kliknij w przycisk OK.
- 6) Wybierz użytkownika z listy.

7) Przyznaj użytkownikowi odpowiednie do potrzeb prawa dostępu.

8) Kliknij w przycisk OK.

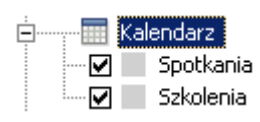

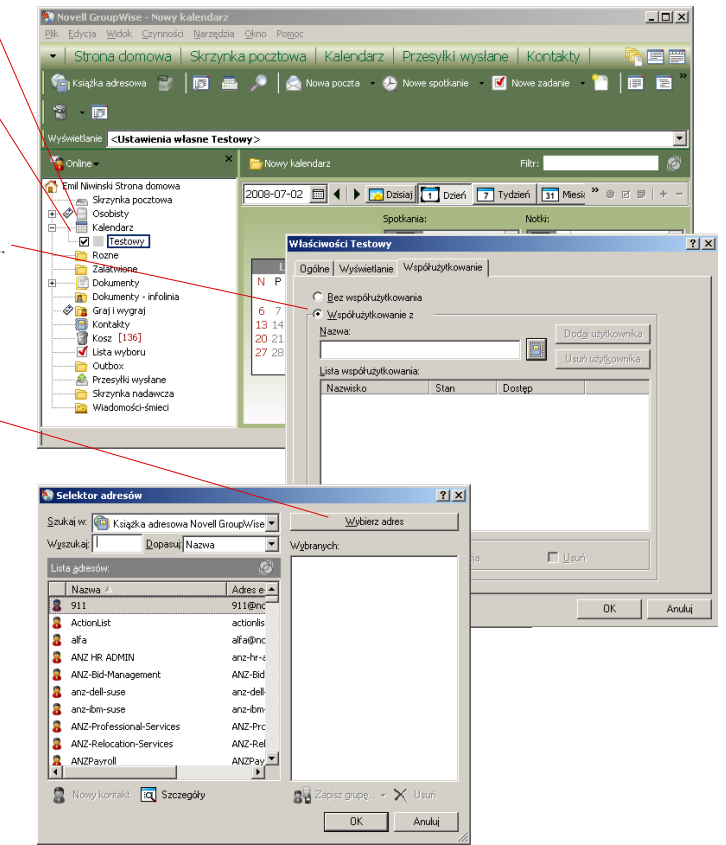

# Współdzielenie folderów

Elementy umieszczone w folderach współdzielonych GroupWise stają się natychmiast dostępne dla wszystkich użytkowników mających do nich dostęp. Współdzielić można wiadomości, spotkania, notki i zadania.

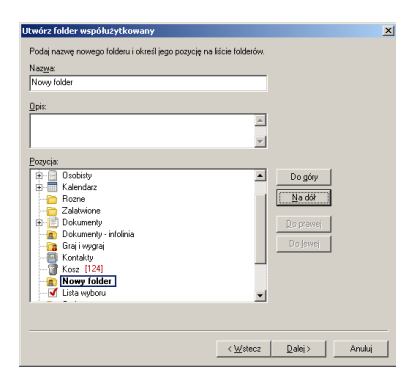

Aby utworzyć folder współdzielony:

- 1) Na liście folderów GroupWise prawym przyciskiem myszy kliknij folder Osobisty.
- 2) Wybierz opcję Nowy folder.
- 3) Wybierz Folder współużytkowany.
- 4) Wprowadź nazwę nowego folderu i opcjonalny opis.
- 5) Kliknij w przycisk Dalej.

Za pomocą przycisków **Do góry** i **Na dół** wybierz miejsce dla folderu w drzewie folderu **Osobisty**.

6) W polu Nazwa wpisz nazwę użytkownika lub kliknij w ikonkę książki adresowej i wybierz użytkownika z książki adresowej GroupWise.

7) Kliknij w przycisk **Dodaj użytkownika**.

8) W analogiczny sposób dodaj kolejnych użytkowników.

9) Domyślnie wszystkim użytkownikom przyznawane są prawa do czytania i dodawania. Aby przyznać lub odebrać prawa użytkownikowi, wybierz go i zmodyfikuj prawa.

10) Kliknij w przycisk Dalej.

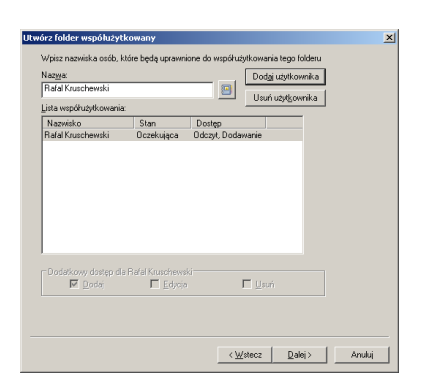

#### Opis uprawnień dla folderów współużytkowanych:

**Dodaj:** Umożliwia użytkownikowi dodawanie elementów do współdzielonego folderu. **Edytuj:** Umożliwia użytkownikowi modyfikowanie elementów współdzielonego folderu. **Usuń:** Umożliwia użytkownikowi usuwanie elementów ze współdzielonego folderu.

11) Zdefiniuj domyślne ustawienia widoku (zakładka **Wyświetlanie**) dla współdzielonego folderu. Po utworzeniu folderu użytkownicy mogą zmieniać swoje ustawienia widoku (patrz opis poniżej).

12) Jeśli klikniesz w przycisk Więcej ustawień wyświetlania, można będzie wybrać dodatkowe opcje.

| 13) Kliknij w przycisk <b>OK</b> , a następnie <b>Zakończ</b> . |                                                                                               |                              |                             |                                                   |
|-----------------------------------------------------------------|-----------------------------------------------------------------------------------------------|------------------------------|-----------------------------|---------------------------------------------------|
|                                                                 | $\mathbf{X}$                                                                                  |                              |                             |                                                   |
|                                                                 | Utwórz Iolder współużytkowany                                                                 |                              | ×                           |                                                   |
| Nazwa ustawień jest wybierana automatycznie.                    | Definiowanie ustawień folderu. Można je oglądać i r<br>dialogowym wkaściwości danego folderu. | modyfikować w oknie          |                             |                                                   |
| Wy hiers netedeny widely                                        | Nazwa ustawienia:                                                                             | Zapisz jako                  | Usuń                        |                                                   |
| wybierz poządarły włdok.                                        |                                                                                               |                              |                             |                                                   |
| Kalendarz – Zawartość folderu                                   | Wyświetlenie wszystkich przesyłek wybranego folderu.                                          |                              |                             | X                                                 |
| wyświetlana jest jako kalendarz.                                | Muświetlaj werkum                                                                             | <u> </u>                     |                             |                                                   |
|                                                                 | Szczegóły                                                                                     | Podsumowanie                 | rybor ustawien wyswietiania | ×                                                 |
| Lista wyboru – Elementy wyświetlane są w formacie               | Sartuj wg:                                                                                    | Kolumny:                     | Wyświetjaj według:          | Wybierz źródło przesyłki:                         |
| listy wyboru z dostepnymi odpowiednimi funkciami.               | Data 🗖 🗖                                                                                      | Pokaż etykiety grup          | (SZCZEDOY)                  | V Udegrane V Usobiste                             |
|                                                                 | Porządek sortowania:                                                                          | l Ikrui elementu sonza listu | Sorțul wedrug:              | ie wystalie ie Henoree                            |
| Watek dyskusii – Elementy sa posortowane według                 | Rosnąco                                                                                       | and many desired             | Paral I                     | Wybierz typ elementu:                             |
| temetéwi det                                                    | Zastap widok okna QuickViewer                                                                 | $\langle \rangle$            | Porządek sortowania:        | V Poczta V Notki przypomnienia                    |
| ternatow i dat.                                                 | │                                                                                             | $\sim$                       | Pokaż etykiety grup         | ✓ <u>Spotkania</u> ✓ <u>Madunioscherenniczne</u>  |
| Szczenóły – Standardowy tryb wyświetlania listy                 |                                                                                               | Więcej ustawień wyświ        | C Podsumowanie:             | Wybierz zakres dat:                               |
|                                                                 | /                                                                                             |                              |                             | Uruchamianie                                      |
|                                                                 |                                                                                               | ()(()                        | Nazwisko, Ternat, Data      | 30 🚊 dni temu do daty przyszłej                   |
|                                                                 |                                                                                               | < wstecz Zako                |                             | Od dzisiaj do     14 👾 dni w przyszłości          |
| Definiuie kryteria sortowania listy elementów                   |                                                                                               |                              |                             |                                                   |
|                                                                 |                                                                                               |                              | Edytuj kolu <u>m</u> ny     | <ul> <li>ONE elementy spose may wyberd</li> </ul> |
| Włącza lub wyłącza Szybki podgląd.                              |                                                                                               |                              |                             | OK Anuluj                                         |
|                                                                 | /                                                                                             | _                            |                             |                                                   |

Wybór wyświetlanych typów elementów.

GroupWise wysyła odbiorcom powiadomienie o powstaniu współdzielonego folderu i automatyzuje tworzenie folderów w ich skrzynkach pocztowych.

# Pełnomocnictwa

Funkcja **Pełnomocnictwo** przyznaje innym użytkownikom prawa dostępu do skrzynki pocztowej użytkownika. Pełnomocnictwa mogą być pełne lub ograniczone do określonych folderów, takich jak **Skrzynka pocztowa**, **Kalendarz** itp.

|                                            |                                                                                                    |                                                                                                |                                                                                                    | Przyznanie pełnomocnictwa do swojego konta                                                                                                    |
|--------------------------------------------|----------------------------------------------------------------------------------------------------|------------------------------------------------------------------------------------------------|----------------------------------------------------------------------------------------------------|----------------------------------------------------------------------------------------------------|
| Opcje                                      | ? X       Vy/dij       Dokumenty       Opcje-zabezpieczeń       Hasło Powładomenie Pełnomocnictwa dostępu       Lista praw dostępu:       Lista praw dostępu:       Nazwisko                                                                                                    |                                                                                                |                                                                                                    | 1) Z paska menu wybierz Narzędzia>Opcje.                                                                                                    |
| Środowisko<br>Sindowisko<br>Zabezpieczenia |                                                                                                    |                                                                                                |                                                                                                    | <ul> <li>2) Dwukrotnie kliknij w ikonkę Zabezpieczenia</li> <li>i wybierz zakładkę Pełnomocnictwa dostępu.</li> <li>3) Kliknij ikonkę książki adresowej i wybierz użytkownika, któremu</li> </ul> |
|                                            |                                                                                                    |                                                                                                |                                                                                                    | chcesz przyznać prawa dostępu.                                                                                                    |
|                                            | Content     Pelektor adresów       Content     Szukaj wr       Lark Kowa     Szukaj wr       Lark Kowa     Dopasuji Nazwa       Vyzukaj     Dopasuji Nazwa       Preve dostop       Docta/sela       Szukaj wr     Lita gdesów       Preve dostop       Docta/sela       Szukaj wr       Nazwa       Adres e       Sotkania:       Nojki przypo       Zadania:       Dobitki       afa       Altz HR ADNIN       anz-dell-suse       anz-dell-suse       anz-dell-suse       anz-dell-suse       ANZ-Professional-Services       ANZ-Professional-Services       ANZ-Pary | Selektor adresów Szukaj w. 💽 Książka adresowa Novell GroupWise 💌 Wyszukaj 📔 Dopasuj Nazwa 💌 wj | ? ×                                                                                                 | 4) Kliknij w przycisk <b>Wybierz adres</b> .                                                                                                    |
|                                            |                                                                                                    |                                                                                                | Wybranych:                                                                                          | 5) Kliknij w przycisk <b>OK</b> .                                                                                                    |
|                                            |                                                                                                    | Centrum Obsługi Klijenta Novell Polsk Jarek Kowalski Reception Warsaw Sylvika Harasimiuk       | Możesz również przeciągnąć użytkownika na pole <b>Wybranych</b><br>i kliknąć w przycisk <b>OK</b> . |                                                                                                    |
|                                            |                                                                                                    | Nowy kontakt 🔯 Szczegóły                                                                       | 🙀 Zapisz grupę 🗙 Usuń                                                                               |                                                                                                    |
|                                            |                                                                                                    |                                                                                                | OK Anuluj                                                                                           |                                                                                                    |

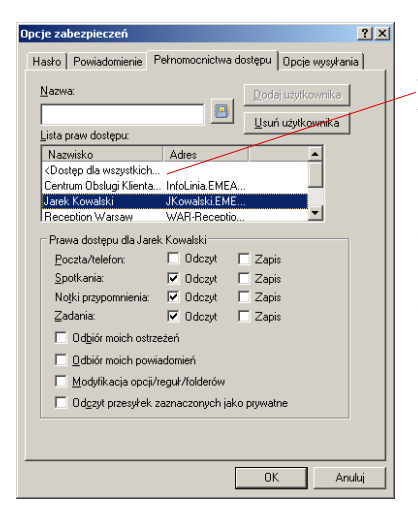

Wybranie z listy dostępu pozycji **Dostęp dla wszystkich** powoduje przyznanie określonych praw wszystkim użytkownikom systemu GroupWise. Dobrym zwyczajem jest pozostawienie wszystkich pól odznaczonych.

6) Wybierz z listy kolejnych użytkowników i przyznaj im odpowiednie prawa dostępu do swojej poczty, spotkań, notek i zadań.

7) Kliknij w przycisk OK.

# Uzyskanie dostęp do konta innego użytkownika GroupWise

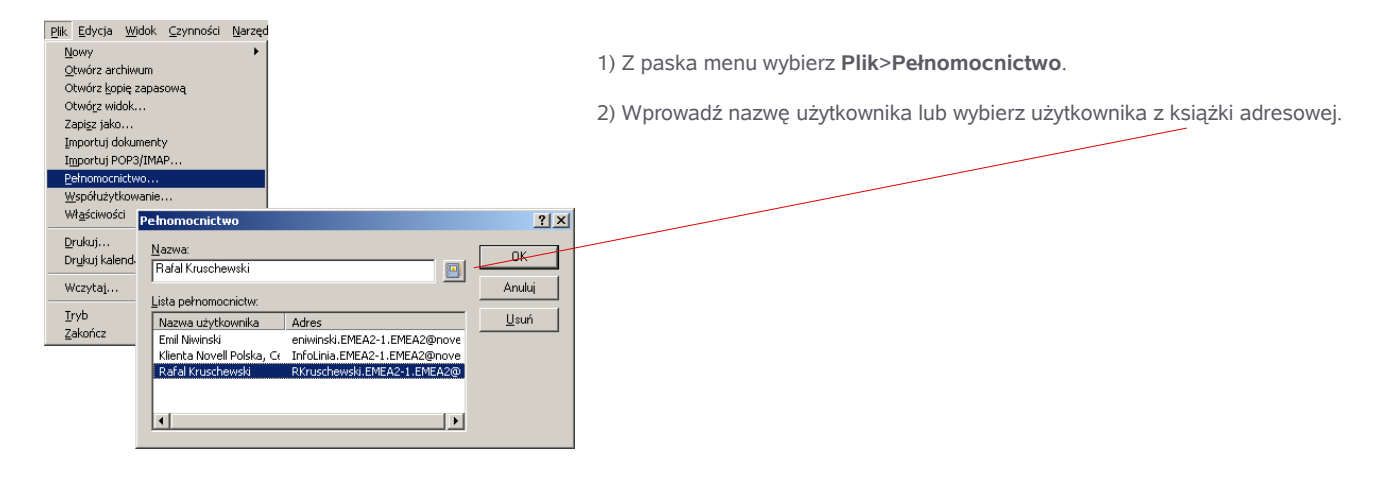

#### lub

Kliknij w rozwijaną listę znajdującą się w nagłówku listy folderów i wybierz użytkownika. Jeśli korzystasz z jego skrzynki pocztowej po raz pierwszy, kliknij w przycisk **Pełnomocnictwo** i wprowadź nazwę użytkownika.

|  | 🛁 👰 Onlin                                                                                                    | )e <del>v</del> ×                                   | c |
|--|----------------------------------------------------------------------------------------------------|-----------------------------------------------------|---|
|  | 🗸 🥥 Emil Niwinski                                                                                             | linski Strona domowa                                |   |
|  | Archiwum                                                                                                    | Skrzynka pocztowa [2]                               |   |
|  | <ul> <li>Bełnomocnictwo</li> <li>Rilenta Novell Polska, Centrum Obsługi</li> <li>Rafal Kruschewski</li> </ul> | Osobisty<br>OHs rejestracje<br>Unity Lead<br>e-news |   |
|  | Uproszczona lista folderów                                                                                    | 📁 Intolinia - archiwum<br>📄 Junk                    |   |

## Więcej informacji o korzystaniu z oprogramowania klienta Novell GroupWise

Szczegółowe informacje o możliwościach oprogramowania klienta Novell GroupWise można uzyskać korzystając z plików Pomocy wybierając w górnym menu klienta GroupWise opcję **Pomoc** i następnie **Tematy pomocy** lub za pomocą klawisza F1.

© 2008 Novell, Inc. Wszelkie prawa zastrzeżone. Novell, logo Novell i GroupWise są zastrzeżonymi znakami towarowymi firmy Novell, Inc. w Stanach Zjednoczonych i innych krajach.

# Novell.